# カレンダーモジュールTypeO1の編集方法

■月ごとのカレンダーを掲載したい時

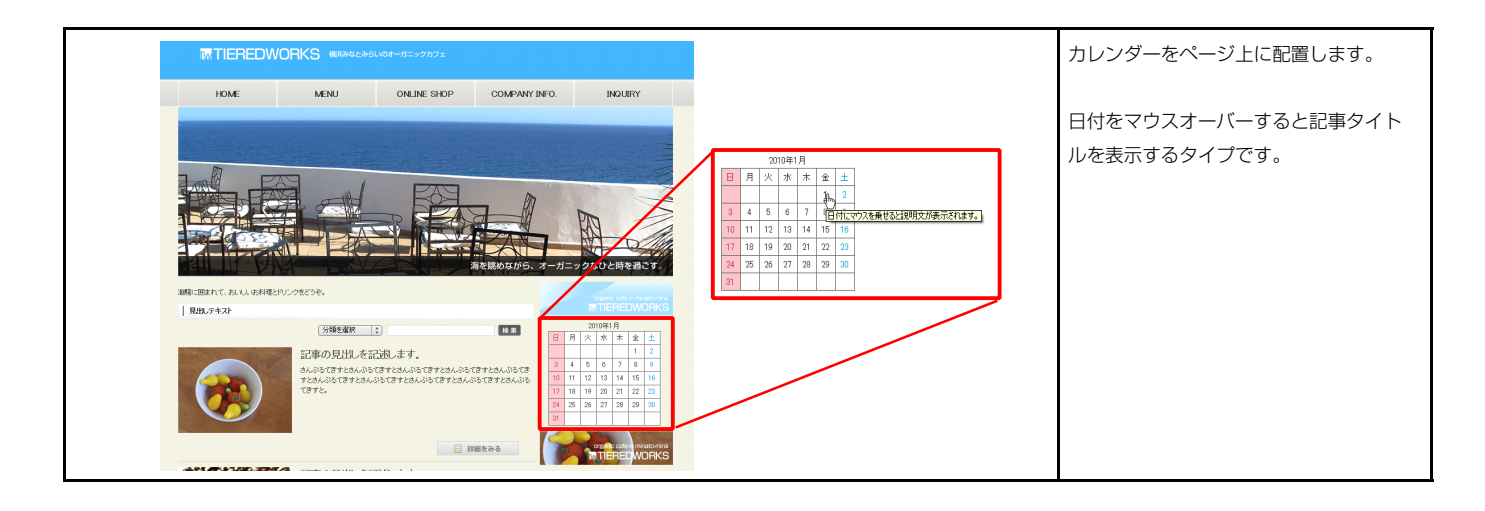

### 1 基本設定

| 本部記よ | 資 <b>定ハウメータの設定</b> が行えます。<br>り、バラメータの設定が行えます。 |      |   |
|------|-----------------------------------------------|------|---|
|      | 項目名称                                          | 設定値  |   |
| 1    | 表示する年(YYYY)                                   | 2010 |   |
| 2    | 表示する月                                         | 1    |   |
| 3    | 1日:タイトル                                       |      | 1 |
| 4    | 1日:ハイパーリンク(リンク)                               |      |   |
| 5    | 2日:タイトル                                       |      |   |
| 6    | 2日:ハイパーリンク(リンク)                               |      |   |
| 7    | 3日:タ仆ル                                        |      |   |
| 8    | 3日:ハイパーリンク(リンク)                               |      |   |
| 9    | 4日:タイトル                                       |      |   |
| 10   | 4日:ハイパーリンク(リンク)                               |      |   |
| 11   | 5日:タイトル                                       |      |   |
| 12   | 5日:ハイパーリンク(リンク)                               |      |   |
| 13   | 6日:タイトル                                       |      |   |
| ••   | AR // IN EAN EN                               |      |   |
|      | 温 华                                           |      |   |

|    |    | 20 | 10年1 | 月  | 1  | 2        |                     |   |
|----|----|----|------|----|----|----------|---------------------|---|
| Β  | 月  | 火  | 水    | 木  | 金  | ±        |                     |   |
|    |    |    |      | 4  |    | 2        |                     |   |
| 3  | 4  | 5  | 6    | 7  | 宿  | র্ণিয়ের | マウスを乗せると説明文が表示されます。 | ſ |
| 10 | 11 | 12 | 13   | 14 | 15 | 16       |                     |   |
| 17 | 18 | 19 | 20   | 21 | 22 | 23       |                     |   |
| 24 | 25 | 26 | 27   | 28 | 29 | 30       |                     |   |
| 31 |    |    |      |    |    |          |                     |   |

| 5 |  |
|---|--|
|   |  |

5 以降の設定も1日目と同じです。 (タイトル・ハイパーリンク(リンク))

※日付の並び、曜日は「年」「月」によって自動で変更され ます。

※リンクの設定がないとタイトルは表示されません。

| ■設定パラメータの設定:                                                             |            |     |
|--------------------------------------------------------------------------|------------|-----|
| こより、バラメータの設定が行えます。                                                       |            |     |
| 項目名称<br>〒25                                                              | 設定値        |     |
| モンユール:リイス(MP)                                                            | 300px      | -   |
|                                                                          | 00w        |     |
| モジュール・マージン(エ)                                                            | upx<br>Dev | 1   |
| モジュール・マージン(17)                                                           | upx<br>Dov |     |
|                                                                          | opx<br>Dev | Г Г |
|                                                                          | 90ov       |     |
|                                                                          | 30px       |     |
| モジュール・バディング(エ)                                                           | 30px       |     |
|                                                                          | 30px       |     |
| 1 モジュール・ボーダー(ト)                                                          | solid      |     |
| ) モジュール・ボーダー(下)                                                          | solid      |     |
| 3 モジュール:ボーダー(左)                                                          | solid      |     |
| 4 モジュール・ボーダー(右)                                                          | solid      | T   |
| - ビジュール・ボーダー(曲)                                                          | 20000      |     |
| 5 モジュール・ボーダー(幅)                                                          | 1nx        |     |
| 7 モジュール:皆具(色)                                                            | ######     |     |
| · ビジュール:背黒(画像)                                                           |            |     |
| 9 モジュール:背黒(画像開始位置(水平))                                                   | left       | 1   |
| <ul> <li>モジュール:背黒(画像開始位置(パイパ)</li> <li>1 モジュール:背黒(画像開始位置(垂直))</li> </ul> | ton        |     |
| 1 モジュール:背景(画像編山)」)                                                       | no-reneat  |     |
| ) カレンダー:ボーダー                                                             | solid      |     |
| 3 カレンダー:ボーダー(幅)                                                          | 1nx        |     |
| 4 カレンダー:ボーダー(色)                                                          | #666666    |     |
| 5 カレンダー(テキスト):フォンル(サイズ)                                                  | 19nx       |     |
| 5 年月(テキスト):フォント(色)                                                       | #333333    | T A |
| 7 年月(テキスト):フォント(サイズ)                                                     | 12px       |     |
| 8 年月(テキスト):フォント(ウェイト)                                                    | normal     |     |
| 9 週見屮し(テキスト):フォント(色)                                                     | #333333    |     |
| 〕 運見出し(テキスト):フォント(サイズ)                                                   |            |     |
| 1 週見出し(テキスト):フォント(ウェイト)                                                  | normal     |     |
| 2 日付:サイズ(横幅)                                                             | 40px       |     |
| 3 日付:サイズ(縦幅)                                                             | 40px       |     |
| 4 日付:背景(色)                                                               | #11111     |     |
| 5 日付:フォント(色)                                                             | #333333    |     |
| 6 日付(日曜日):背景(色)                                                          | #fcc4cb    | I   |
| 7 日付(日曜日):フォント(色)                                                        | #b14253    |     |
| 3 日付(土曜日):背景(色)                                                          |            | -   |
| 9 日付(土曜日):フォント(色)                                                        | #009cd3    | -   |
| 編集                                                                       |            |     |

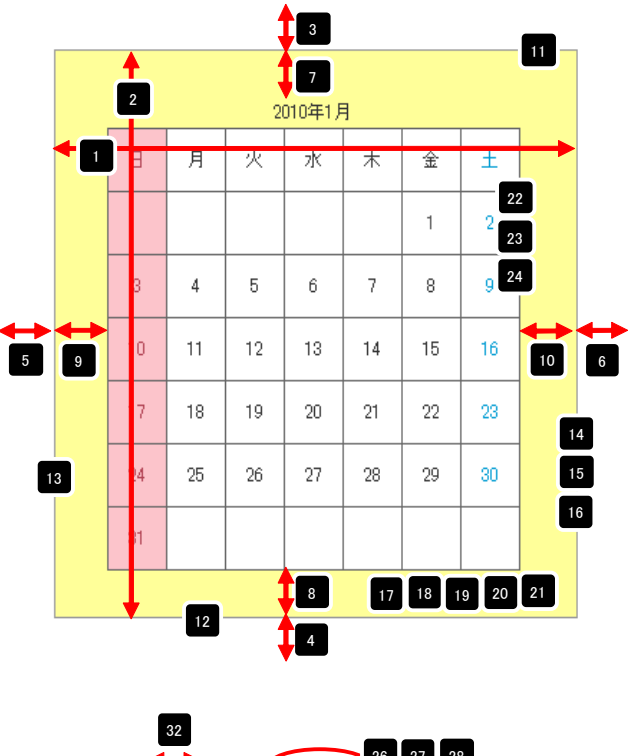

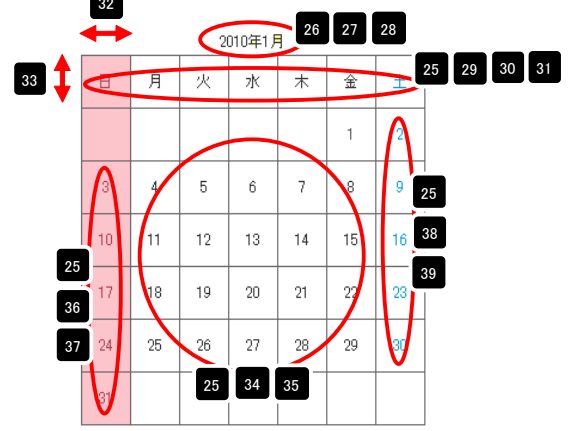

2 詳細設定

## カレンダーモジュールTypeO2の編集方法

■月ごとのカレンダーを掲載したい時

■カレンダーの日付部分にコメントを表示したい時

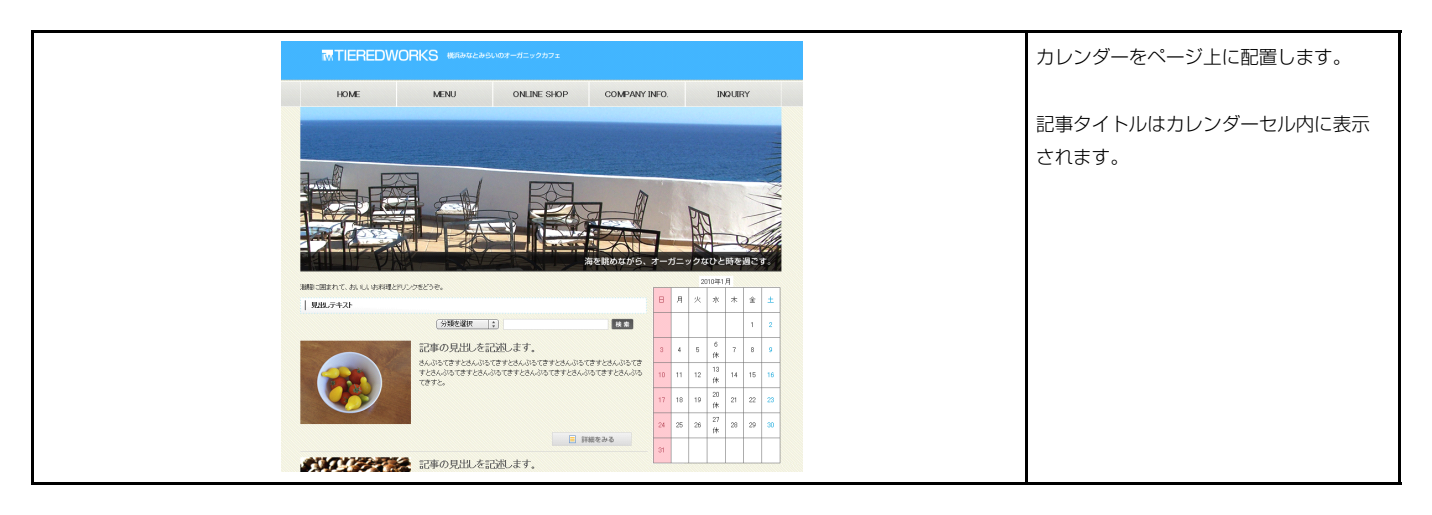

#### 1 基本設定

|    | リークス ろの設定が行えます。 |      |   |
|----|-----------------|------|---|
|    | 項目名称            | 設定値  |   |
| 1  | 表示する年(YYYY)     | 2010 | 4 |
| 2  | 表示する月           | 1    | = |
| 3  | 1日:タイトル         |      | = |
| 4  | 1日:ハイパーリンク(リンク) |      | - |
| 5  | 2日:タイトル         |      |   |
| 6  | 2日:ハイパーリンク(リンク) |      |   |
| 7  | 3日:タイトル         |      |   |
| 8  | 3日:ハイパーリンク(リンク) |      |   |
| 9  | 4日:タイトル         |      |   |
| 10 | 4日:ハイパーリンク(リンク) |      |   |
| 11 | 5日:タイトル         |      |   |
| 12 | 5日:ハイパーリンク(リンク) |      |   |
| 13 | 6日:タイトル         |      |   |
| •• | AR At 16 EAS EX |      |   |
|    | 編集              |      |   |
|    |                 |      |   |

|    |    |    | 2010年1月 |    | 2                                   |    |
|----|----|----|---------|----|-------------------------------------|----|
| B  | 月  | 火  | 水       | 木  | 金                                   | ±  |
|    |    |    | 3       | 4  | 1<br><u>ここに1日</u><br>のコメント<br>が入ります | 2  |
| 3  | 4  | 5  | 6       | 7  | 8 4"                                | 9  |
| 10 | 11 | 12 | 13      | 14 | 15                                  | 16 |
| 17 | 18 | 19 | 20      | 21 | 22                                  | 23 |
| 24 | 25 | 26 | 27      | 28 | 29                                  | 30 |
| 31 |    |    |         |    |                                     |    |

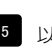

5 以降の設定も1日目と同じです。 (タイトル・ハイパーリンク(リンク))

※日付の並び、曜日は「年」「月」によって自動で変更され ます。

| PTRAKE STRUSKKE                                                                                                    |                                                                                        |                 |                                                                                                    |
|----------------------------------------------------------------------------------------------------|----------------------------------------------------------------------------------------|-----------------|----------------------------------------------------------------------------------------------------|
| <b>■設定バラメータの設定:</b><br>こより、バラメータの設定が行えます。                                                                                                    |                                                                                        |                 |                                                                                                    |
| 項目名称                                                                                                    |                                                                                        | 設定値             |                                                                                                    |
| 1 モジュール:サイズ(横)                                                                                                    | 400px                                                                                  |                 | <u> </u>                                                                                                    |
| 2 モジュール:サイズ(縦)                                                                                                    | 100%                                                                                   |                 |                                                                                                    |
| 3 モジュール:マージン(上)                                                                                                    | 0px                                                                                    |                 |                                                                                                    |
| 4 モジュール:マージン(下)                                                                                                    | 0p×                                                                                    |                 |                                                                                                    |
| 5 モジュール:マージン(左)                                                                                                    | 0px                                                                                    |                 |                                                                                                    |
| 6 モジュール:マージン(右)                                                                                                    | Opx                                                                                    |                 |                                                                                                    |
| 7 モジュール:バディング(上)                                                                                                    | 30p×                                                                                   |                 |                                                                                                    |
| 8 モジュール:パディング(下)                                                                                                    | 30p×                                                                                   |                 |                                                                                                    |
| 9 モジュール:バディング(左)                                                                                                    | 30p×                                                                                   |                 |                                                                                                    |
| 10 モジュール:バディング(右)                                                                                                    | 30p×                                                                                   |                 |                                                                                                    |
| 11 モジュール:ボーダー(上)                                                                                                    | solid                                                                                  |                 |                                                                                                    |
| 12 モジュール:ボーダー(下)                                                                                                    | solid                                                                                  |                 |                                                                                                    |
| 13 モジュール:ボーダー(左)                                                                                                    | solid                                                                                  |                 |                                                                                                    |
| 14 モジュール:ボーダー(右)                                                                                                    | solid                                                                                  |                 |                                                                                                    |
| 5 モジュール:ボーダー(色)                                                                                                    | #999999                                                                                |                 |                                                                                                    |
| 6 モジュール:ボーダー(幅)                                                                                                    | 1px                                                                                    |                 |                                                                                                    |
| 7 モジュール:背景(色)                                                                                                    | #111199                                                                                |                 |                                                                                                    |
| 8 モジュール:背景(画像)                                                                                                    |                                                                                        |                 |                                                                                                    |
| モジュール:背景(画像開始位置(水平))                                                                                                    | left                                                                                   |                 |                                                                                                    |
| 20 モジュール:背景(画像開始位置(垂直))                                                                                                    | top                                                                                    |                 |                                                                                                    |
| 21 モジュール:背景(画像繰り返し)                                                                                                    | no-repeat                                                                              |                 |                                                                                                    |
| 22 カレンダー:ボーダー                                                                                                    | solid                                                                                  |                 |                                                                                                    |
| 23 カレンダー:ボーダー(幅)                                                                                                    | 1px                                                                                    |                 |                                                                                                    |
| 24 カレンダー:ボーダー(色)                                                                                                    | #666666                                                                                |                 |                                                                                                    |
| 25 カレンダー(テキスト):フォント(サイズ)                                                                                                    | 12px                                                                                   |                 |                                                                                                    |
| 6 年月(テキスト):フォント(色)                                                                                                    | #333333                                                                                |                 | *                                                                                                    |
| 7 年月(テキスト):フォント(サイズ)                                                                                                    | 12px                                                                                   |                 |                                                                                                    |
| 28 年月(テキスト):フォント(ウェイト)                                                                                                    | normal                                                                                 |                 |                                                                                                    |
|                                                                                                    | #333333                                                                                |                 |                                                                                                    |
| 9 週見出し(テキスト):フォント(色)                                                                                                    |                                                                                        |                 |                                                                                                    |
| 9 週見出し(テキスト):フォント(色)<br>0 週見出し(テキスト):フォント(サイズ)                                                                                                    |                                                                                        |                 | and the second second se |
| 9 週見出し(テキスト):フォント(色)<br>0 週見出し(テキスト):フォント(サイズ)<br>1 週見出し(テキスト):フォント(ウェイト)                                                                                                    | normal                                                                                 |                 |                                                                                                    |
| 29 週見出し(テキスト):フォント(色)<br>30 週見出し(テキスト):フォント(サイズ)<br>31 週見出し(テキスト):フォント(ウェイト)<br>32 日付:サイズ(積幅)                                                                                                    | normal<br>60p×                                                                         |                 |                                                                                                    |
| 9 週見出し(テキスト):フォント(色)<br>10 週見出し(テキスト):フォント(サイズ)<br>11 週見出し(テキスト):フォント(ウェイト)<br>2 日付:サイズ(積幅)<br>13 日付:サイズ(額幅)                                                                                                    | normal<br>60p×<br>45p×                                                                 |                 |                                                                                                    |
| 29 週見出し(テキスト):フォント(色)<br>30 週見出し(テキスト):フォント(サイズ)<br>31 週見出し(テキスト):フォント(ウェイト)<br>32 日付:サイズ(積幅)<br>33 日付:サイズ(縦幅)<br>44 日付:諸県(色)                                                                                                    | normal<br>60p×<br>45p×<br>#fffff                                                       |                 |                                                                                                    |
| 29 週週出レ(テキスト):フォント(色)<br>20 週見出し(テキスト):フォント(サイズ)<br>21 週見出し(テキスト):フォント(サイズ)<br>22 日村:サイズ(機幅)<br>33 日村:サイズ(線幅)<br>34 日村:背景(色)<br>55 日村:フォント(色)                                                                                                    | normal<br>60px<br>45px<br>#fffff<br>#333333                                            |                 | Ξ                                                                                                    |
| 29 週更出レ(テキスト):フォント(色)<br>30 週見出し(テキスト):フォント(サイズ)<br>31 週見出し(テキスト):フォント(サイズ)<br>32 日村:サイズ(領傷)<br>33 日村:サイズ(観傷)<br>43 日村:増景(色)<br>55 日村:フォント(色)<br>36 日村(日間):皆景(色)                                                                                                    | normal<br>60px<br>45px<br>≇fffff<br>≇030303<br>≇fice4eb                                |                 | Ш                                                                                                    |
| 29 週更出((テキスト):フォント(色)<br>30 週更出((テキスト):フォント(サイズ)<br>31 週更出()・テキスト):フォント(サイズ)<br>32 日付:サイズ(雑幅)<br>33 日付:背景(色)<br>35 日付:フォント(色)<br>36 日付(日曜日):背景(色)<br>37 日付(日間):フォント(色)                                                                                                    | normal<br>60px<br>45px<br>#fffff<br>#333333<br>#fcc4cb<br>#foc4cb<br>#b14253           |                 | ш                                                                                                    |
| 29 週更出し(テキスト):フォント(色)<br>30 週更出し(テキスト):フォント(サイズ)<br>31 目付:サイズ(構築)<br>32 目付:サイズ(構築)<br>33 日付:サイズ(編集)<br>44 日行:背景(色)<br>35 日付:口喝日):汀泉(色)<br>38 日付(口喝日):丁泉(た)<br>38 日付(口喝日):丁泉(た)<br>38 日付(口喝日):丁泉(た)                                                                                                    | normal<br>60px<br>#5px<br>#fffff<br>#333333<br>#fcc4eb<br>#614253                      |                 |                                                                                                    |
| 29 週更出以(テキスト):フォント(色)<br>30 週更出以(テキスト):フォント(サイズ)<br>31 週更出以(テキスト):フォント(サイズ)<br>32 日付:サイズ(領傷)<br>33 日付:サイズ(編唱)<br>34 日付:暗景(色)<br>35 日付:フォント(色)<br>36 日付(日曜日):吉泉(色)<br>38 日付(日曜日):フォント(色)<br>38 日付(日曜日):フォント(色)                                                                                                    | normal<br>60px<br>45px<br>#ffffff<br>#333333<br>#fcc4cb<br>#b14253<br>#014253          |                 |                                                                                                    |
| 29 週週出((テキスト):フォント(色)<br>30 週見出((テキスト):フォント(サイズ)<br>31 週見出((テキスト):フォント(サイズ)<br>32 日村:サイズ(積幅)<br>33 日村:サイズ(截幅)<br>43 日村:甘薯(色)<br>55 日村(日曜日):甘菜(色)<br>36 日村(日曜日):甘菜(色)<br>39 日村(日曜日):フォント(色)<br>39 日村(日曜日):フォント(色)                                                                                                    | normal<br>60px<br>45px<br>#fffff<br>#33333<br>#fc-4cb<br>#b14253<br>#019-d3            |                 |                                                                                                    |
| 9 週更出し(テキスト):フォント(色)<br>0 週更出し(テキスト):フォント(サイズ)<br>1 週更出し(テキスト):フォント(サイズ)<br>2 日付:サイズ(俳唱)<br>3 日付:サイズ(俳唱)<br>5 日付:フォント(色)<br>6 日付(日曜日):写泉(色)<br>9 日付(土曜日):フォント(色)<br>編集                                                                                                    | normal<br>60px<br>45px<br>#fffff<br>#333333<br>#fco4cb<br>#b14253<br>#b14253           |                 |                                                                                                    |
| 29 週週出((テキスト):フォント(色)<br>30 週週出((テキスト):フォント(サイズ)<br>31 週間出((テキスト):フォント(サイズ)<br>32 目付:サイズ(環境)<br>33 日付:サイズ(環境)<br>45 日付:53(人)(色)<br>55 日付:73(人)(色)<br>56 日付(日曜日):73(人)(色)<br>58 日付(日曜日):73(人)(色)<br>59 日付(日曜日):73(人)(色)<br>59 日付(日曜日):73(人)(色)<br>59 日付(日曜日):73(人)(色)<br>59 日付(日曜日):73(人)(色)<br>50 日付(日曜日):73(人)(色)<br>50 日付(日曜日):73(人)(色)<br>51 日付(日曜日):73(人)(色)<br>51 日付(日曜日):73(人)(色)<br>51 日付(日曜日):73(人)(色)<br>51 日付(日曜日):73(人)(色)<br>51 日付(日曜日):73(人)(色)<br>51 日付(日曜日):73(人)(色)<br>51 日付(日曜日):73(人)(色)<br>51 日付(日曜日):73(人)(色)<br>51 日付(日曜日):73(人)(色)<br>51 日付(日曜日):73(人)(色)<br>51 日付(日曜日):73(人)(色)<br>51 日付(日曜日):73(人)(色)<br>51 日付(日曜日):73(人)(白)<br>51 日付(日曜日):73(人)(白)<br>51 日付(日曜日):73(人)(白)<br>51 日付(日曜日):73(人)(白)<br>51 日付(日曜日):73(人)(白)<br>51 日付(日曜日):73(人)(白)<br>51 日付(日曜日):73(人)(白)<br>51 日付(日曜日):73(人)(白)<br>51 日(日)<br>51 日(日) | normai<br>60px<br>4ffm<br>#333333<br>#fcc4cb<br>#614253<br>#019ccd3                    |                 |                                                                                                    |
| 29 週週出((テキスト):フォント(色)<br>30 週見出((テキスト):フォント(サイズ)<br>31 週見出(テキスト):フォント(サイズ)<br>32 日付:サイズ(編唱)<br>34 日付:皆暴(色)<br>35 日付:フォント(色)<br>36 日付(日曜日):お易(色)<br>37 日付(日曜日):フォント(色)<br>38 日付(土曜日):官最(色)<br>39 日付(土曜日):ワォント(色)<br>編集                                                                                                    | normal<br>60px<br>45px<br>#fffff<br>#653333<br>#6546b<br>#614253<br>#019663            |                 | •                                                                                                    |
| 99 週見出し(テキスト):フォント(色)<br>90 週見出し(テキスト):フォント(サイズ)<br>91 週見出し(テキスト):フォント(サイズ)<br>93 日村:サイズ(編編)<br>94 日村:背景(色)<br>95 日村:フォント(色)<br>96 日村(日曜日):背景(色)<br>93 日村(日曜日):背景(色)<br>98 日村(土曜日):フォント(色)<br>編集                                                                                                    | normal<br>60px<br>45px<br>#fffff<br>#33333<br>#fc-4cb<br>#b14253<br>#b14253<br>#009cd3 |                 | •                                                                                                    |
| 99 週更出し(テキスト):フォント(色)<br>30 週更出し(テキスト):フォント(サイズ)<br>30 週更出し(テキスト):フォント(サイズ)<br>31 日付:サイズ(編唱)<br>44 日付:背景(色)<br>35 日付:フォント(色)<br>36 日付(日曜日):フォント(色)<br>38 日付(日曜日):フォント(色)<br>39 日付(日曜日):フォント(色)<br>39 日付(日曜日):フォント(色)<br>編集                                                                                                    | normal<br>60px<br>45px<br>#fffff<br>#33333<br>#fco4cb<br>#b14253<br>#009ed3            | ++75h           | -<br>-<br>-<br>-<br>-<br>-<br>-<br>-<br>-<br>-<br>-<br>-<br>-<br>-<br>-<br>-<br>-<br>-<br>-                                                                                                    |
| 99 週期以(テキスト):フォント(中)<br>90 週期以(テキスト):フォント(サイズ)<br>10 週期以(テキスト):フォント(サイズ)<br>12 日付:サイズ(編唱)<br>13 日行:サイズ(編唱)<br>14 日付:皆景(色)<br>15 日付:(日曜日):丁ォント(色)<br>18 日付(日曜日):フォント(色)<br>18 日付(日曜日):フォント(色)<br>19 日付(山曜日):フォント(色)<br>19 日付(山曜日):フォント(色)<br>4 編集                                                                                                    | normal<br>60px<br>45px<br>#fffff<br>#233333<br>#fcoleb<br>#b14253<br>#009cd3           | <b>++&gt;ek</b> | · · · · · · · · · · · · · · · · · · ·                                                                                                    |
| 週見出し(テキスト):フォント(色)<br>週見出し(テキスト):フォント(ウィズ)<br>週見出し(テキスト):フォント(ウェイト)<br>日付:サイズ(線像)<br>日付:サイズ(線像)<br>日付:フォント(色)<br>日付:フォント(色)<br>日付(日曜日):オ多人(色)<br>日付(土曜日):オ多人(色)<br>日付(土曜日):フォント(色)<br>日付(土曜日):フォント(色)<br>編集                                                                                                    | normal<br>60px<br>45px<br>#fffff<br>#83333<br>#fcc4cb<br>#b14283<br>#019-0d3           | キャンセル           | · · · · · · · · · · · · · · · · · · ·                                                                                                    |

2 詳細設定

## カレンダーモジュールTypeO3の編集方法

■日程表タイプのカレンダーを掲載したい時

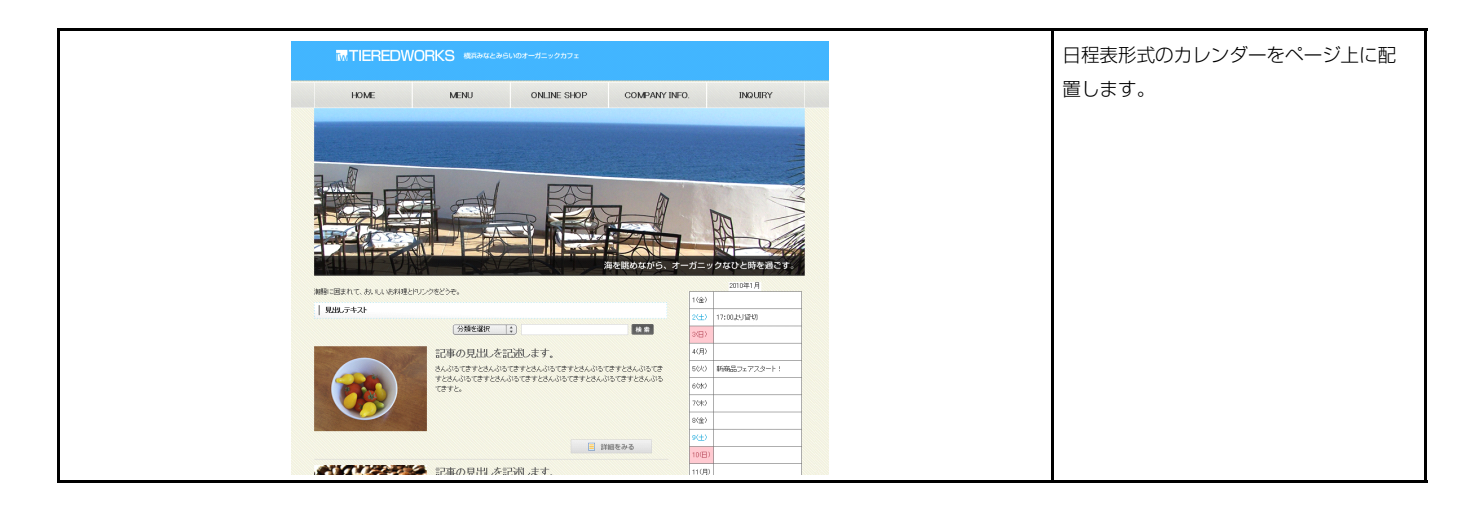

#### 1 基本設定

| 本語  | 食定パラメータの設定:    |        |      |    |
|-----|----------------|--------|------|----|
| 127 | り、バラメータの設定が行える | (百日·名称 | 副守   | 傳  |
| 1   | 表示する年(YMM)     | 240200 | 2010 | 12 |
| 2   | 表示する月          |        | 1    |    |
| 3   | 1日:タイトル        |        |      | 1  |
| 4   | 1日:ハイバーリンク(リンク | )      |      | -  |
| 5   | 2日:タイトル        |        |      |    |
| 6   | 2日:ハイパーリンク(リンク | )      |      |    |
| 7   | 3日:タイトル        |        |      |    |
| 8   | 3日:ハイパーリンク(リンク | )      |      |    |
| 9   | 4日:タイトル        |        |      |    |
| 10  | 4日:ハイパーリンク(リンク | )      |      |    |
| 11  | 5日:タイトル        |        |      |    |
| 12  | 5日:ハイバーリンク(リンク | )      |      |    |
| 13  | 6日:タイトル        |        |      |    |
| ••  |                | x      |      | E  |
| 1   | 編集             |        |      |    |
|     |                |        |      |    |

|      | 2010年1月 2        |
|------|------------------|
| 1(金) | 1日のコメントが入ります。3 4 |
| 2(±) | ~~~~             |
| 3(日) |                  |
| 4(月) |                  |
| 5(火) |                  |
| 6(水) |                  |
| 7(木) |                  |
| 8(金) |                  |
| q(+) |                  |

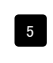

5 以降の設定も1日目と同じです。 (タイトル・ハイパーリンク(リンク))

※日付の並び、曜日は「年」「月」によって自動で変更され ます。

|                      |           | 設定値   |    |
|----------------------|-----------|-------|----|
| モジュール:サイズ(横)         | 400nx     | SOEIE | *  |
| モジュール:サイズ(縦)         | 100%      |       |    |
| モジュール:マージン(ト)        | Onx       |       | =  |
| モジュール:マージン(下)        | Opx       |       | =  |
| モジュール:マージン(左)        | Opx       |       |    |
| モジュール:マージン(右)        | Opx       |       |    |
| モジュール:パディング(上)       | Opx       |       |    |
| モジュール・パディング(下)       | Opx       |       |    |
| モジュール:パディング(左)       | 0px       |       |    |
| モジュール:パディング(右)       | 0px       |       |    |
| モジュール:ボーダー(上)        | none      |       |    |
| モジュール:ボーダー(下)        | none      |       |    |
| モジュール:ボーダー(左)        | none      |       |    |
| モジュール:ボーダー(右)        | none      |       | τ. |
| モジュール:ボーダー(色)        | #cccccc   |       |    |
| モジュール:ボーダー(幅)        | 1px       |       |    |
| モジュール:背景(色)          |           |       |    |
| モジュール:背景(画像)         |           |       |    |
| モジュール:背景(画像開始位置(水平)) | left      |       | =  |
| モジュール:背景(画像開始位置(垂直)) | top       |       |    |
| モジュール:背景(画像繰り返し)     | no-repeat |       |    |
| カレンダー:サイズ(横幅)        | 100%      |       |    |
| カレンダー:ボーダー           | solid     |       |    |
| カレンダー:ボーダー(幅)        | 1px       |       |    |
| カレンダー:ボーダー(色)        | #666666   |       |    |
| カレンダー(テキスト):揃え(垂直)   | middle    |       | Ť  |
| 年月(テキスト):フォント(色)     | #333333   |       |    |
| 年月(テキスト):フォント(サイズ)   | 12p×      |       |    |
| 年月(テキスト):フォント(ウェイト)  | normal    |       |    |
| 日付:サイズ(横幅)           | 15%       |       |    |
| 日付:サイズ(縦幅)           | 20px      |       |    |
| 日付:背景(色)             | #fffff    |       |    |
| 日付:フォント(色)           | #333333   |       |    |
| 日付:フォント(サイズ)         | 12px      |       | =  |
| 日付:フォント(ウェイト)        | normal    |       |    |
| 日付:揃え(水平)            | left      |       |    |
| 日付(日曜日):背景(色)        | #fcc4cb   |       |    |
| 日付(日曜日):フォント(色)      | #514253   |       | Ť  |
| 日付(土曜日):背景(色)        | #111111   |       |    |
| 日付(土曜日):フォント(色)      | #009cd3   |       |    |
| タイトル:フォント(サイズ)       | 12px      |       | =  |
| タイトル:背景(色)           | #11111    |       |    |
| タイトル:揃え(水平)          | left      |       |    |
|                      |           |       | Ľ  |
|                      |           |       |    |

2 詳細設定

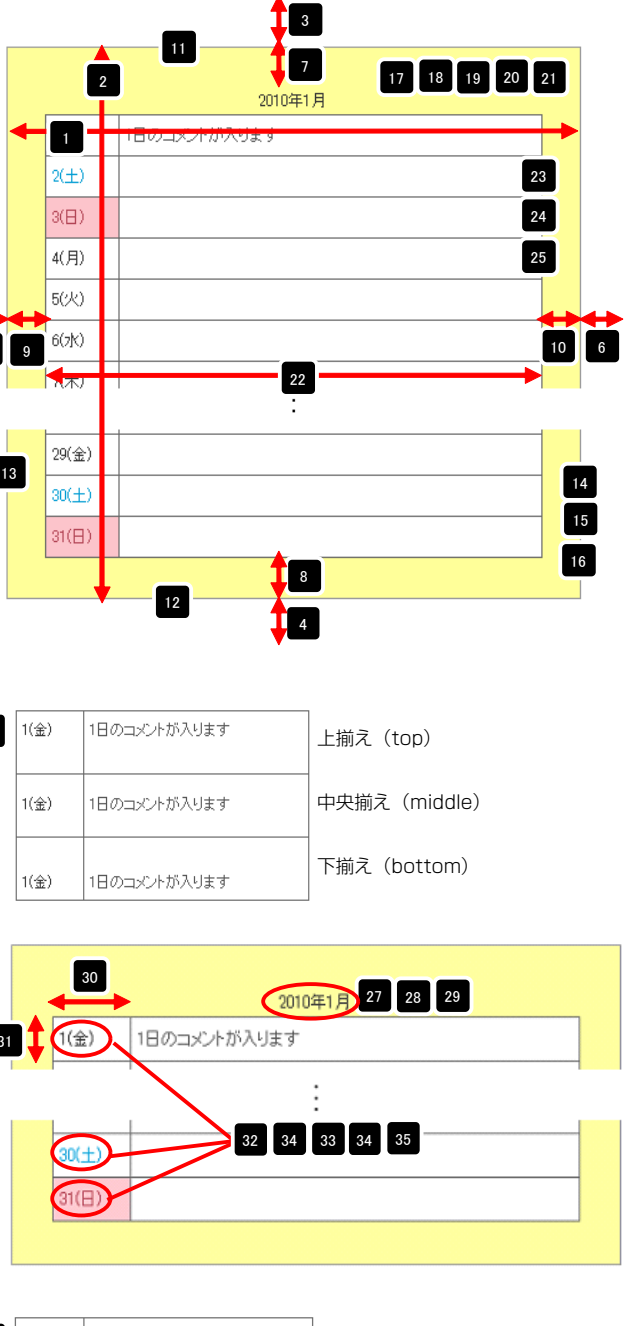

| 36 | 1(金) | 1日のコメントが入ります | 左揃え(left)    |
|----|------|--------------|--------------|
|    | 1(金) | 1日のコメントが入ります | 中央揃え(center) |
|    | 1(金) | 1日のコメントが入ります | 右揃え(right)   |

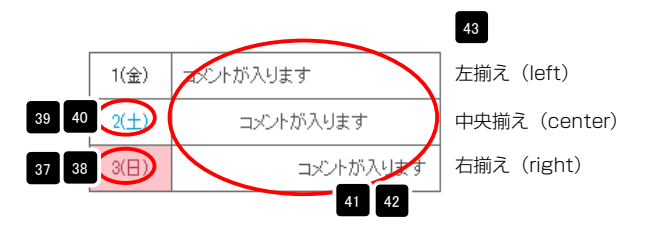